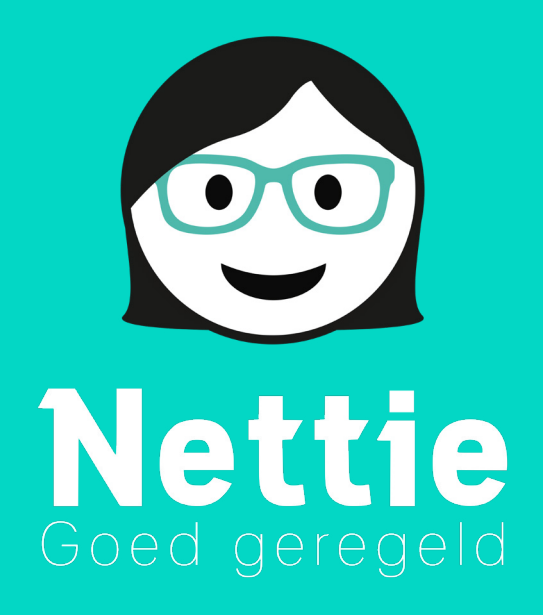

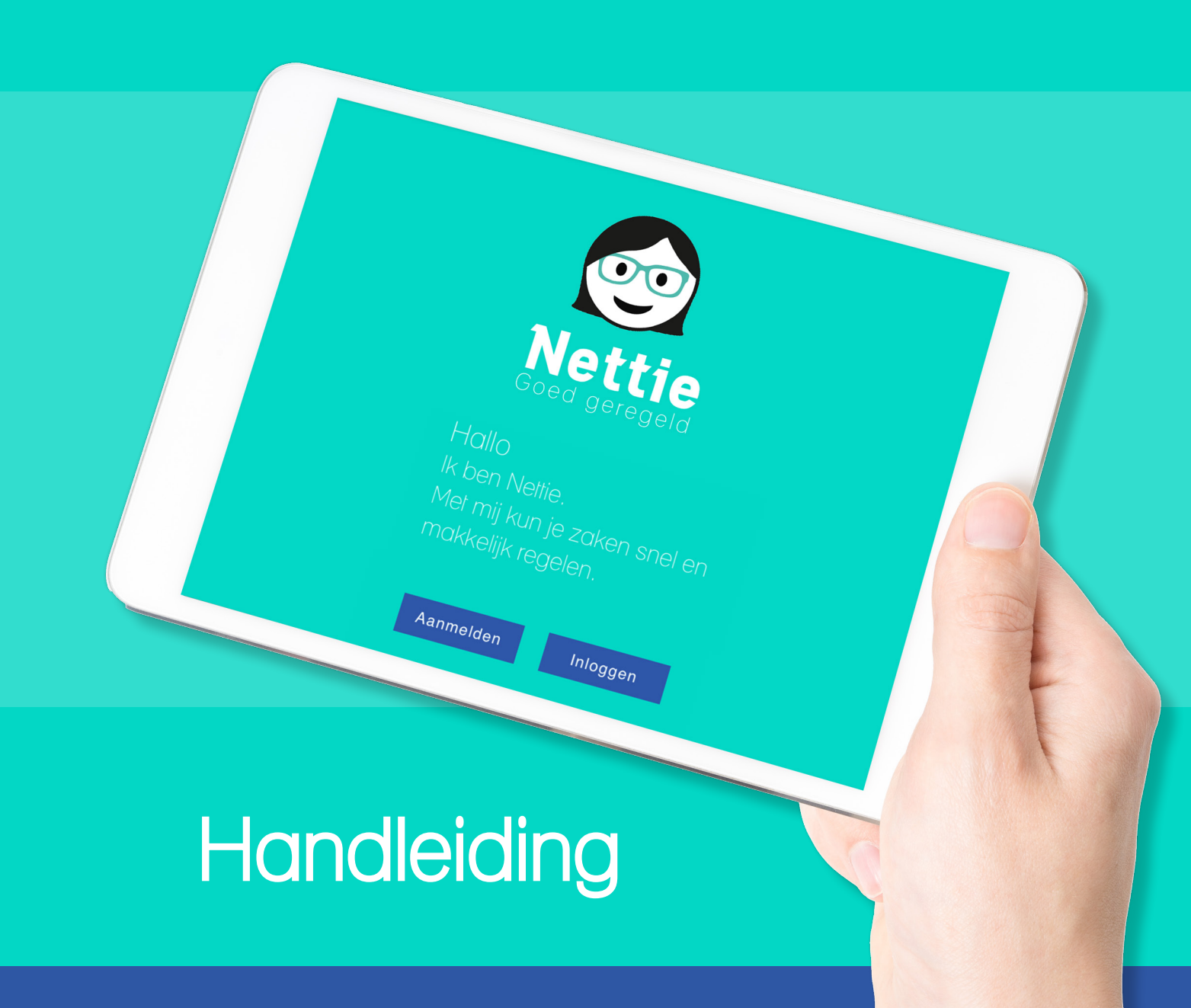

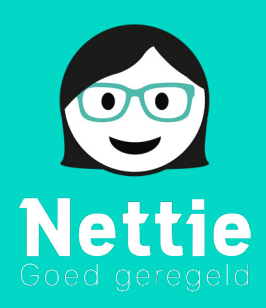

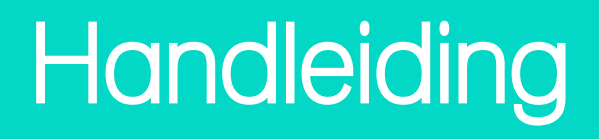

### Inhoudsopgave

| Applicatie Installeren                              | 2-3 |
|-----------------------------------------------------|-----|
| Nettie Account aanmaken (van uit email link)        | 4   |
| Nettie opzetten voor eerste gebruik                 | 6   |
| Een groep aanmaken binnen Nettie                    | 9   |
| Nettie Goedendag opzetten                           | 10  |
| Nettie Goedendag op het startscherm (Google Chrome) | 12  |
| Gebruik                                             | 13  |

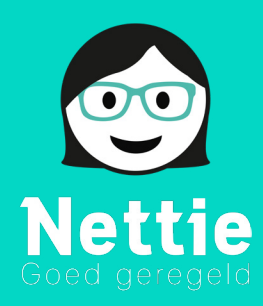

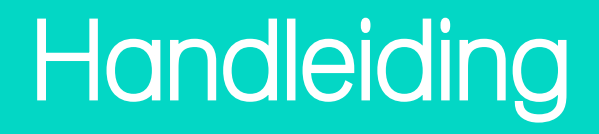

## Nettie Applicatie Installeren Via Google Playstore - Android

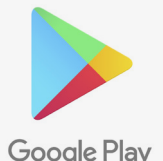

Om de Nettie Applicatie op jouw apparaat te installeren, dien je eerst naar de Google Store te gaan:

**Google Play** 

Eenmaal in de Play Store (het kan zijn dat je voor het eerste gebruik voorwaarden moet accepteren, hiermee ga je akkoord, omdat Play Store anders niet werkt). typ bij het vergrootglas boven, Nettie in:

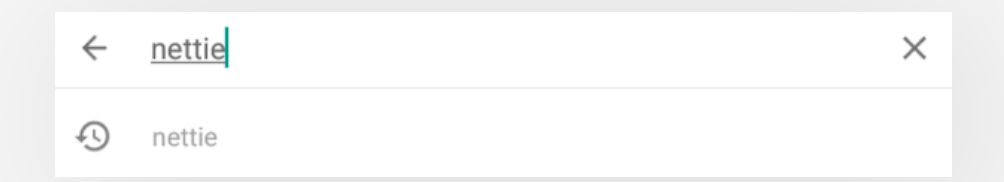

Je krijgt een lijst met applicaties te zien, druk op het blauwe Nettie logo in deze lijst:

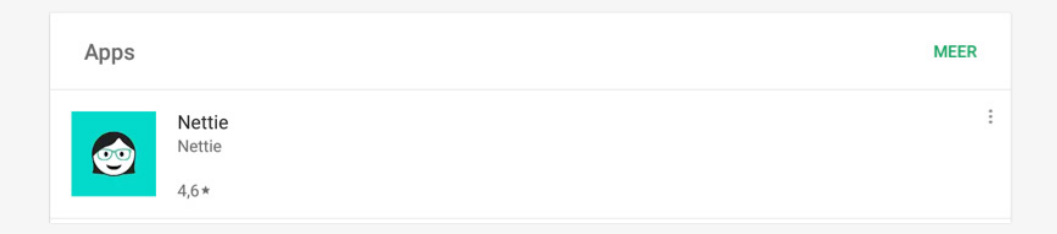

Eenmaal op de winkelpagina van Nettie druk je op installeren:

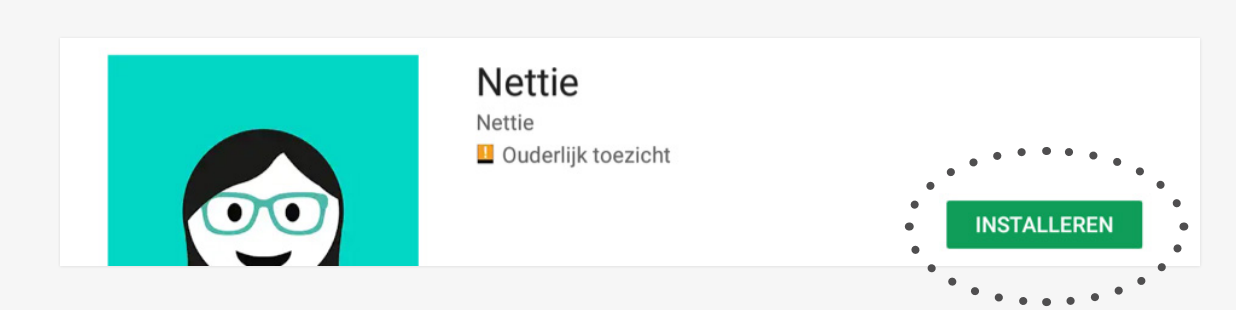

Nettie wordt nu geïnstalleerd op het apparaat. Dit kan enkele minuten duren. Daarna kan je de applicatie openen vanuit het app overzicht.

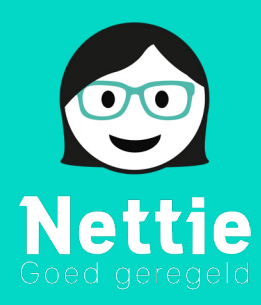

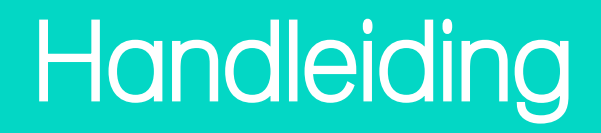

### Nettie Applicatie Installeren via App Store – Apple iOS

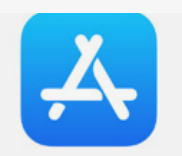

Om de Nettie Applicatie op jouw apparaat te installeren, dien je eerst naar de App Store te gaan:

Eenmaal in de App Store kun je zoeken naar de Nettie Applicatie, klik op de vergrootglas (zoek) onder in het menu. Typ bij het vergrootglas, Nettie in:

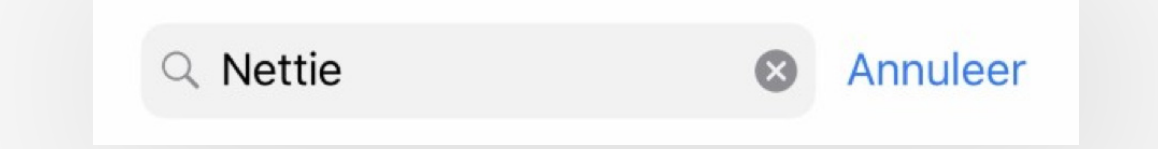

Je krijgt een lijst met applicaties te zien, druk op DOWNLOAD om de Nettie Applicatie te installeren.

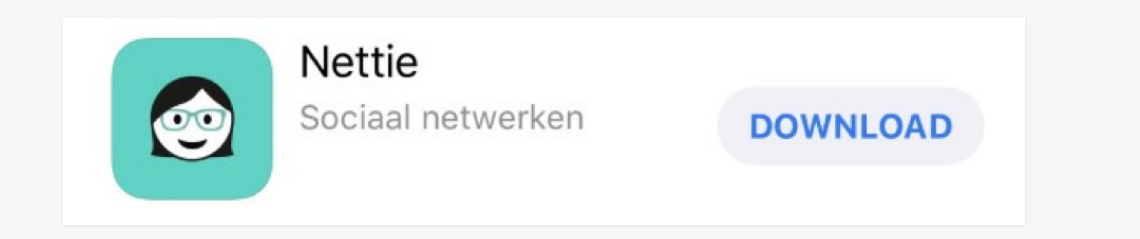

Nettie wordt nu geïnstalleerd op het apparaat. Dit kan enkele minuten duren. Daarna kan je de applicatie openen vanuit het app overzicht.

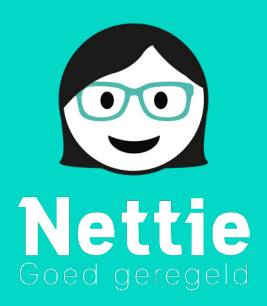

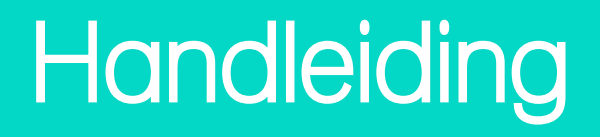

### Nettie Account aanmaken (van uit email link)

Als jouw Nettie account door ons wordt aangemaakt, wordt er altijd een link gestuurd naar een bij ons bekend emailadres. Door op de blauwe link te klikken volg je de instructies om Nettie in orde te maken voor het eerste gebruik:

|       | Nettie.nu<br>#goedgeregeld                                                                                                    |
|-------|----------------------------------------------------------------------------------------------------|
|       | Hallo                                                                                                    |
|       | Je ontvangt deze mail omdat je gevraagd bent om lid te worden van mij, Nettie.                                                                                                    |
| ••••• | <ul> <li>Team 02 nodigt je uit deel te nemen in de groep Ruben. Dat gaat heel eenvoudig.</li> <li>1. Klik op onderstaande link. Voer vervolgens je favoriete wachtwoord in.</li> <li>2. Klik op de juiste knop en installeer mijn app via de App store of Google Play op je smartphone of tablet. Of installeer mijn app op je pc.</li> <li>3. Log in met dit e-mailadres en je zelfgekozen wachtwoord in Nettie. Je hebt direct toegang tot de groep Ruben.</li> <li>Klik hier om te starten met mij. Nettie, en je wachtwoord in te voeren</li> </ul> |
|       | Even voorstellen: ik ben Nettie<br>Met mij kun je super makkelijk zaken met elkaar regelen.<br>Dit doe je in de groep of groepen waar jij lid van bent.<br>Je kunt ook zelf groepen aanmaken.<br>In een groep worden zaken snel afgestemd en geregeld.<br>Voor jezelf of voor iemand anders.                                                                                                    |
|       | Nogmaals, leuk dat je een Nettie-lid bent geworden. Regel ze!                                                                                                    |

Vul nu een wachtwoord in en druk op wachtwoord opslaan:

| Rettie<br>Goed geregek           |                    |
|----------------------------------|--------------------|
| Kies hier je wach                | twoord.            |
| Wachtwoord<br>Herhaal wachtwoord | Wachtwoord opslaan |
| © 2018 - Nettie Application      |                    |

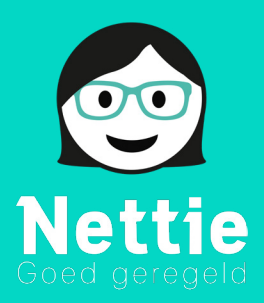

| Goed geregeld                                                                                                    |
|----------------------------------------------------------------------------------------------------|
| Je wachtwoord is opgeslagen.<br>Wachtwoord is gewijzigd. Je kunt Nettie openen en met je emailadres en wachtwoord inloggen. |
| Get It on Google play                                                                                                    |
| © 2018 - Nettie Application                                                                                                 |

Je wachtwoord is aangemaakt en je kunt nu met het email adres en het wachtwoord inloggen in Nettie (Let op, als er voor het eerste keer wordt ingelogd moet je de gebruikersvoorwaarden accepteren).

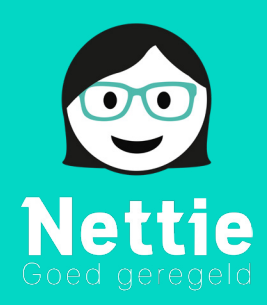

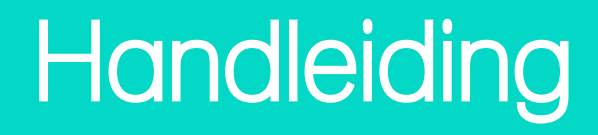

## Nettie inregelen voor eerste gebruik

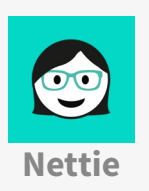

Vind in het applicatie overzicht van jouw apparaat de Nettie app

Eenmaal in de app moet je in te loggen met je emailadres en wachtwoord

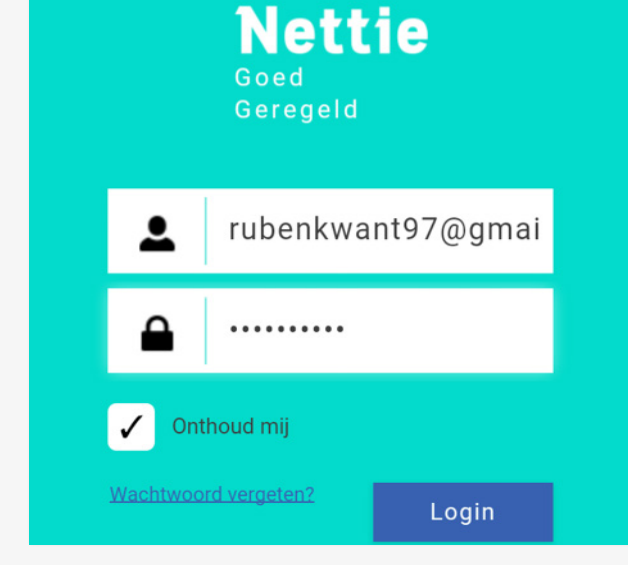

#### Gebruikersvoorwaarden

#### NETTIE GEBRUIKSVOORWAARDEN APP

Deze gebruiksvoorwaarden ("Gebruiksvoorwaarden") beschrijven de voorwaarden waaronder gebruik kan worden gemaakt van de mobiele applicatie ("App") van Nettie.

De App wordt beheerd door Nettie b.v., geregistreerd bij de Kamer van Koophandel onder nummer 28808866 en kantoorhoudende op dubbellooflaan 15 te Peize, Voor vragen over de App of deze Gebruiksvoorwaarden kun je contact opnemen via info@nettie.nu of 06-22980639.

#### 1 Toepasselijkheid

1.1 Deze Gebruiksvoorwaarden zijn van toepassing op het gebruik van de App.

1.2 Door het gebruik van de App (waaronder mede wordt verstaan het downloaden en de installatie daarvan), aanvaard je als gebruiker van de App ("Gebruiker") deze Gebruiksvoorwaarden, onze Privacy Policy en Cookie Policy.

1.3 Deze Gebruiksvoorwaarden, onze Privacy Policy en Cookie Policy zijn tevens te raadplegen, downloaden en printen op onze website (www.nettie.nu).

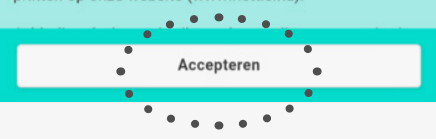

Vervolgens accepteer je de gebruikersvoorwaarden:

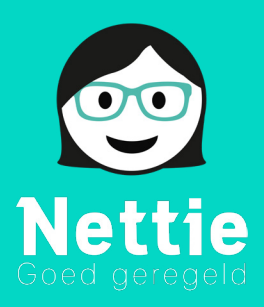

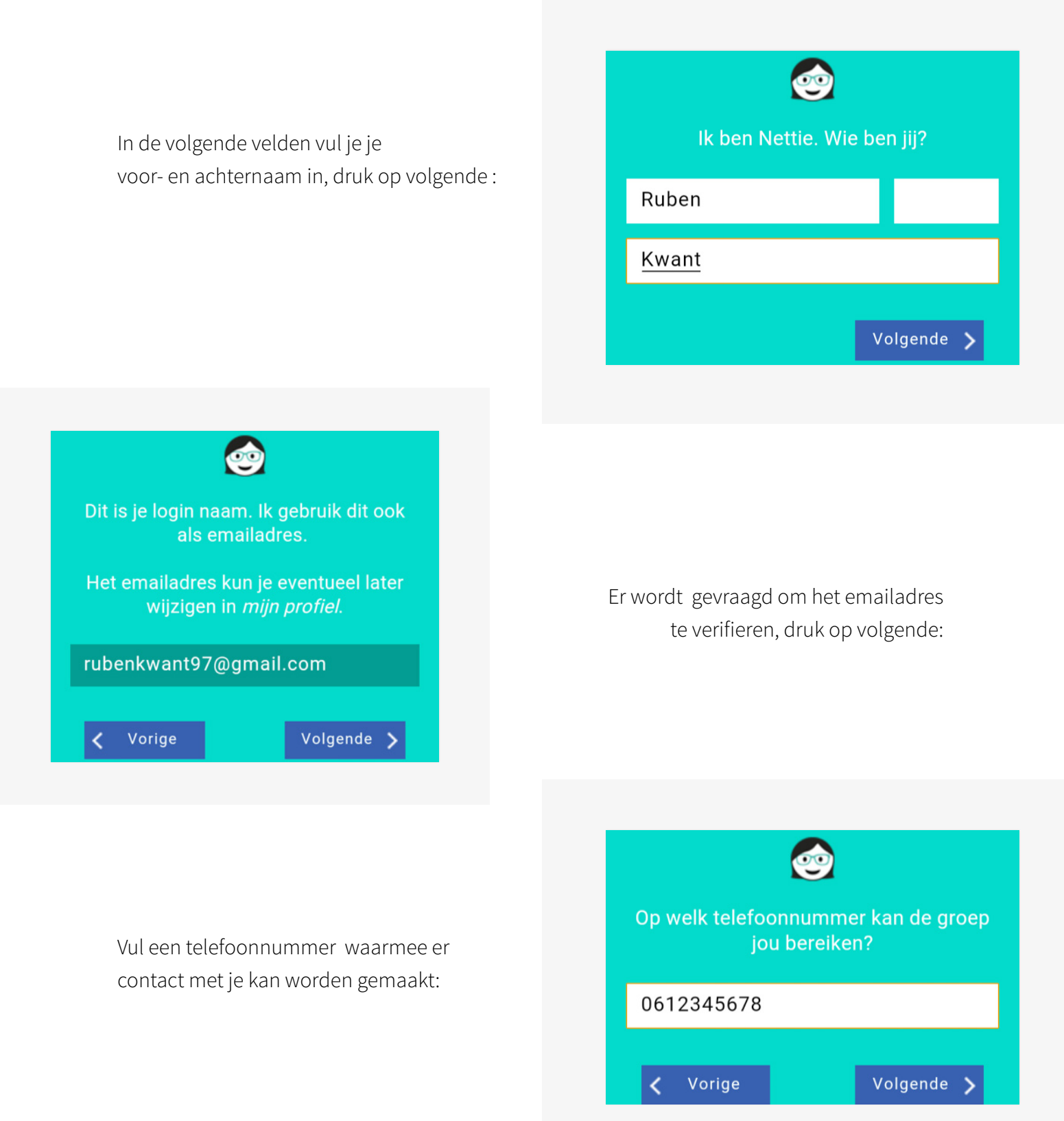

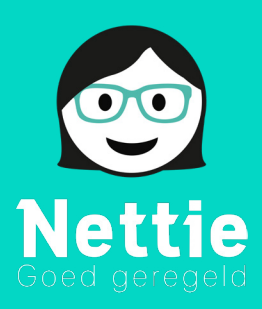

In dit veld kan je eventueel iets over je zelf vertellen, druk op volgende als je hiermee klaar bent:

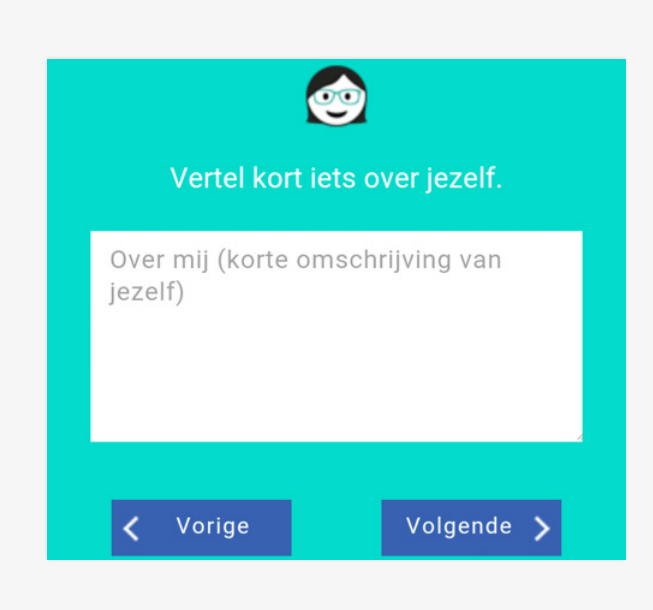

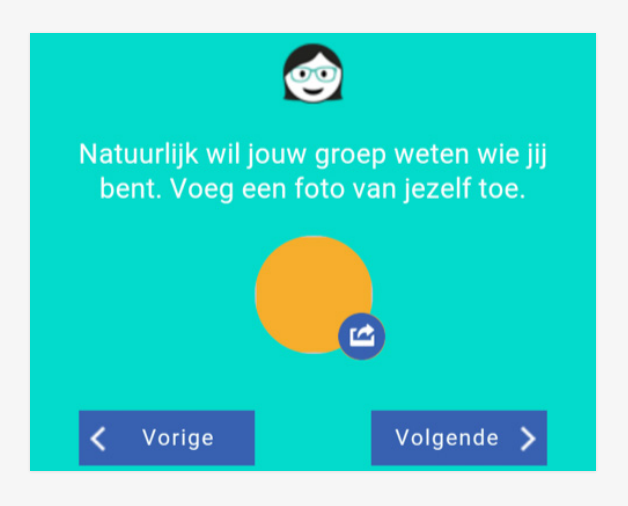

Op deze pagina kan je een foto toevoegen zodat groepsleden kunnen zien wie er een bericht of taak oppakt:

Het account is nu klaar voor gebruik. Rest nog het aanmaken van een groep voordat Nettie volledig gebruikt kan worden:

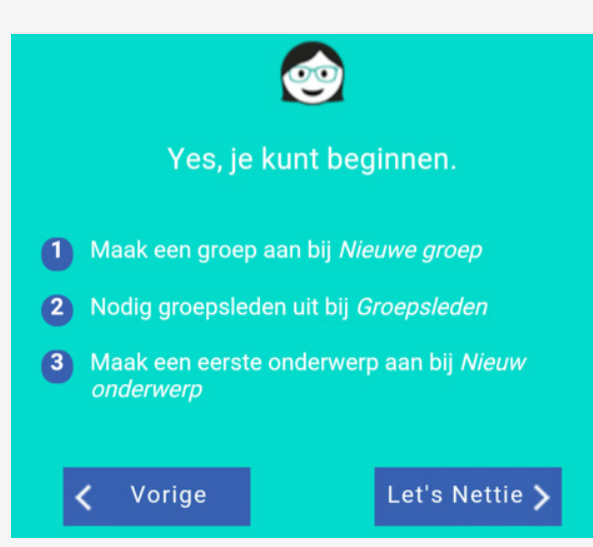

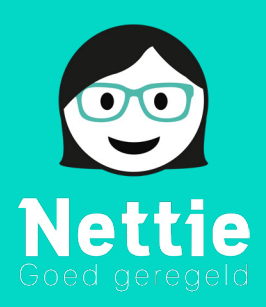

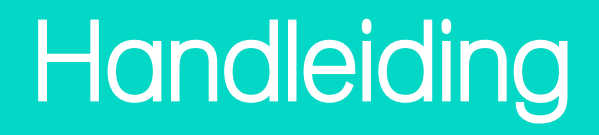

## Een groep aanmaken binnen Nettie

Voor deze stap moet je ingelogd te zijn, ben je dit nog niet? Kijk dan bij het vorige hoofdstuk van deze handleiding hoe je kunt inloggen in Nettie.Eenmaal op de hoofdpagina van Nettie druk je op het plusje om een nieuwe groep aan te maken:

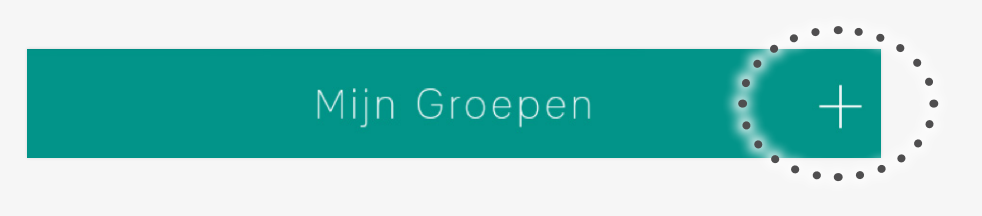

Vul vervolgens de naam van de groep in en eventueel een beschrijving van de groep:

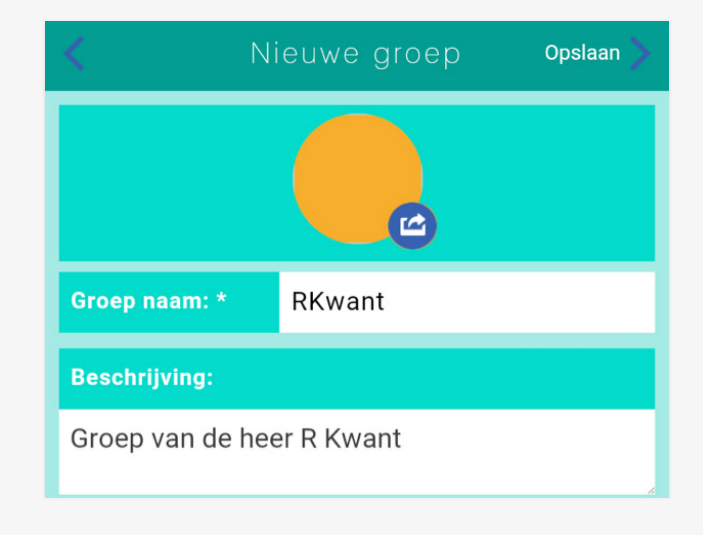

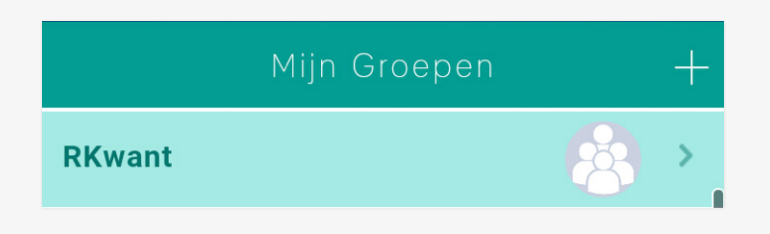

Als alles ingevuld is dan druk je op opslaan (rechts bovenin) en is de groep aangemaakt:

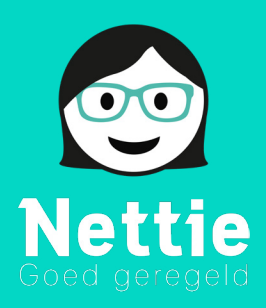

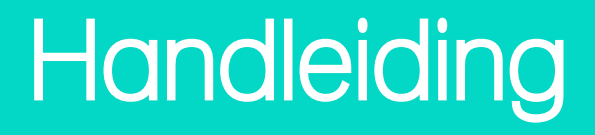

## Nettie Goedendag opzetten

Om Nettie Goedendag te kunnen gebruiken op jouw apparaat open je je browser (bijvoorbeeld: Google Chrome, Firefox, Internet Browser, Safari of Opera). En vul je in de adresbalk (bovenin het scherm), het volgende adres in: <u>Goedendag.Nettie.Nu</u>

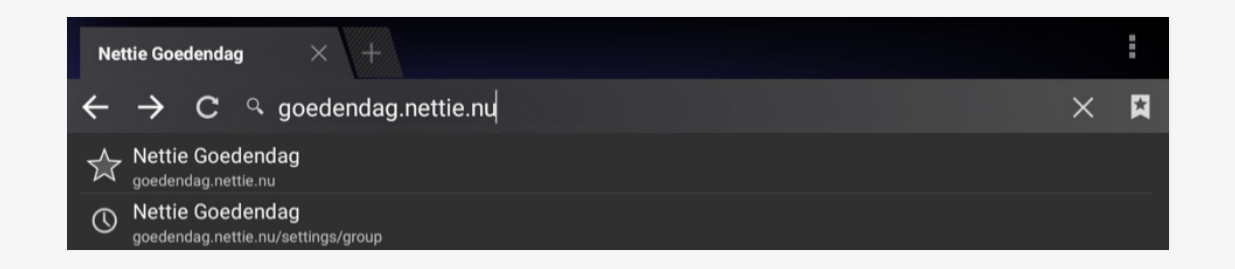

Vervolgens log je in met je emailadres en wachtwoord, als je nog geen inlog hebt, kun je dit alsnog doen bij het hoofdstuk: Nettie Account aanmaken van deze handleiding:

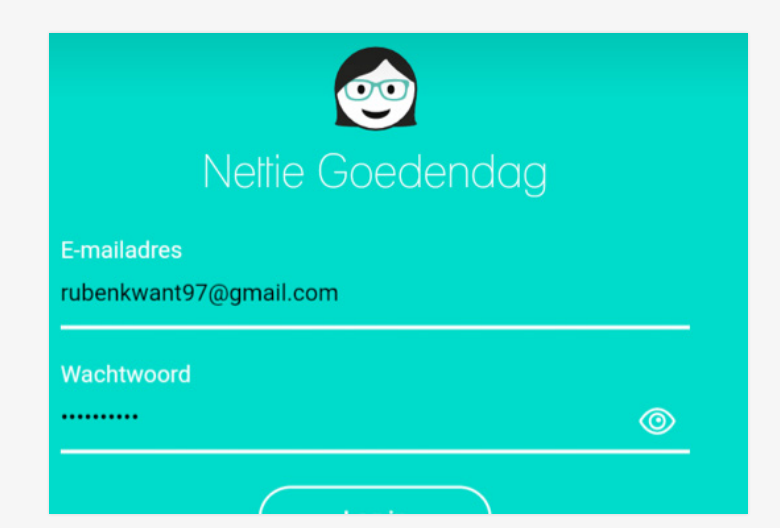

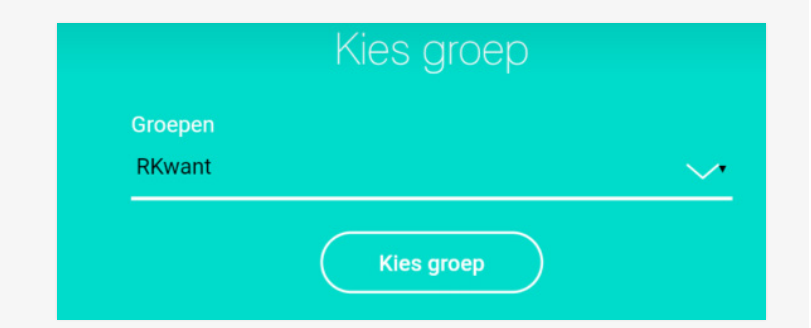

Er wordt nu gevraagd om een groep, selecteer de zojuist aangemaakte groep.

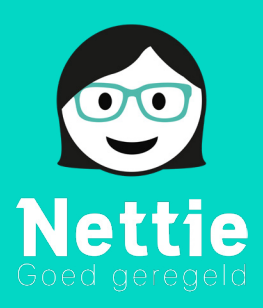

Er wordt gevraagd om een telefoonnummer, hier hoef je alleen op volgende te drukken:

| Telefoonnummers     |
|---------------------|
| Nieuwe toevoegen    |
|                     |
|                     |
| igvee Volgende $	o$ |

|          | Skypenamen       |               |
|----------|------------------|---------------|
| Dichtbij |                  |               |
|          | Nieuwe toevoegen |               |
|          |                  |               |
|          | Volgende -       | $\rightarrow$ |

Ook bij het veld voor de skype gegevens kun je door drukken op volgende aangezien dit al goed staat:

Nettie Goedendag is nu klaar voor gebruik. Je drukt op hoofdscherm om terug te gaan

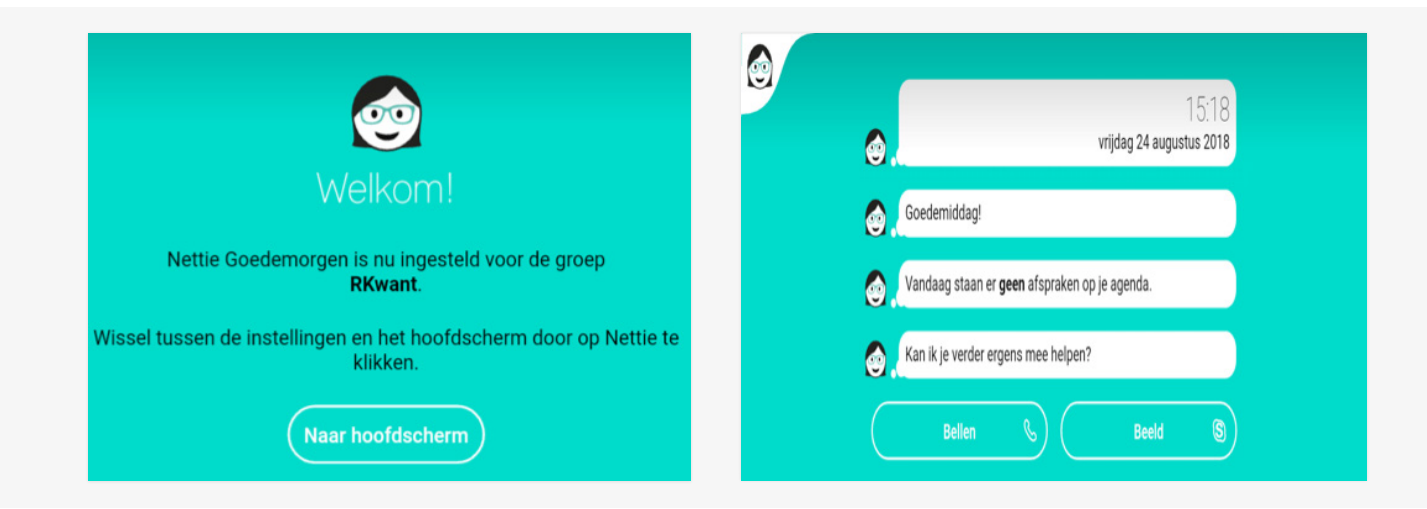

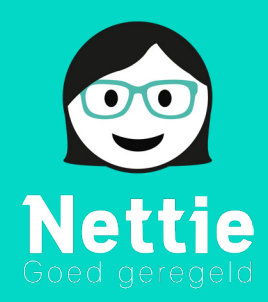

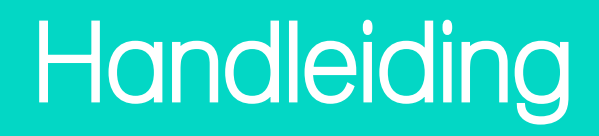

## Nettie Goedendag op het startscherm

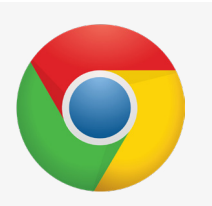

In Google Chrome open je de pagina Goedendag.Nettie.Nu (vul dit in de adresbalk bovenaan het scherm)

i goedendag.nettie.nu

Vervolgens druk je op de 3 stipjes die boven elkaar staan

goedendag.nettie.nu

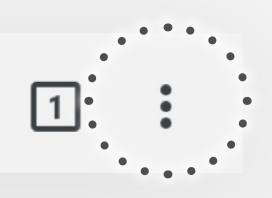

:

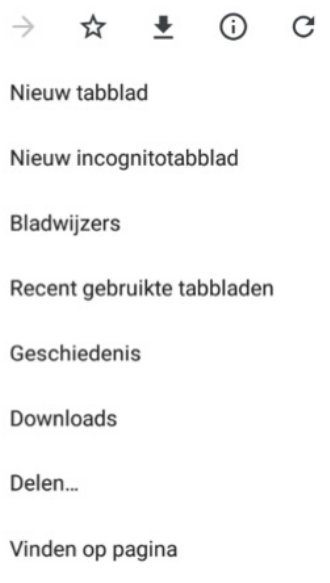

Toevoegen aan startscherm

Druk nu op 'Toevoegen aan startscherm'

Nettie Goedendag staat nu op het startscherm van jouw apparaat.

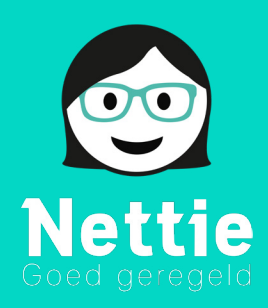

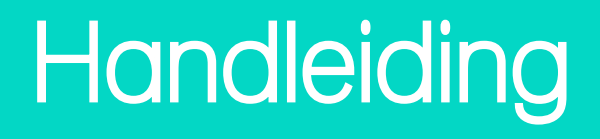

## Gebruik Beeldbellen

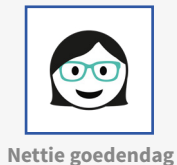

Zoek op uw tablet de Nettie Goedendag App op en tik deze aan:

Druk vervolgens op Nettie Goedendag op het scherm:

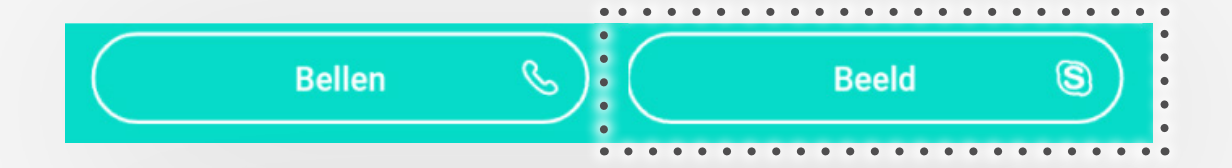

#### Druk vervolgens op Dichtbij:

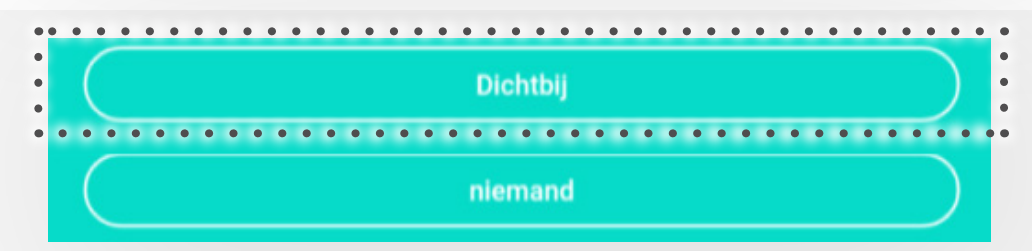

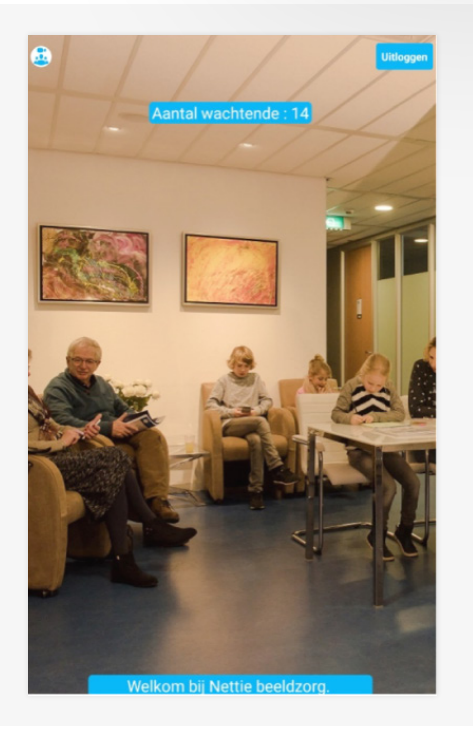

### Druk op start

U zit nu in de wachtkamer en kan opgehaald door uw welzijnscoach of zorgverlener.